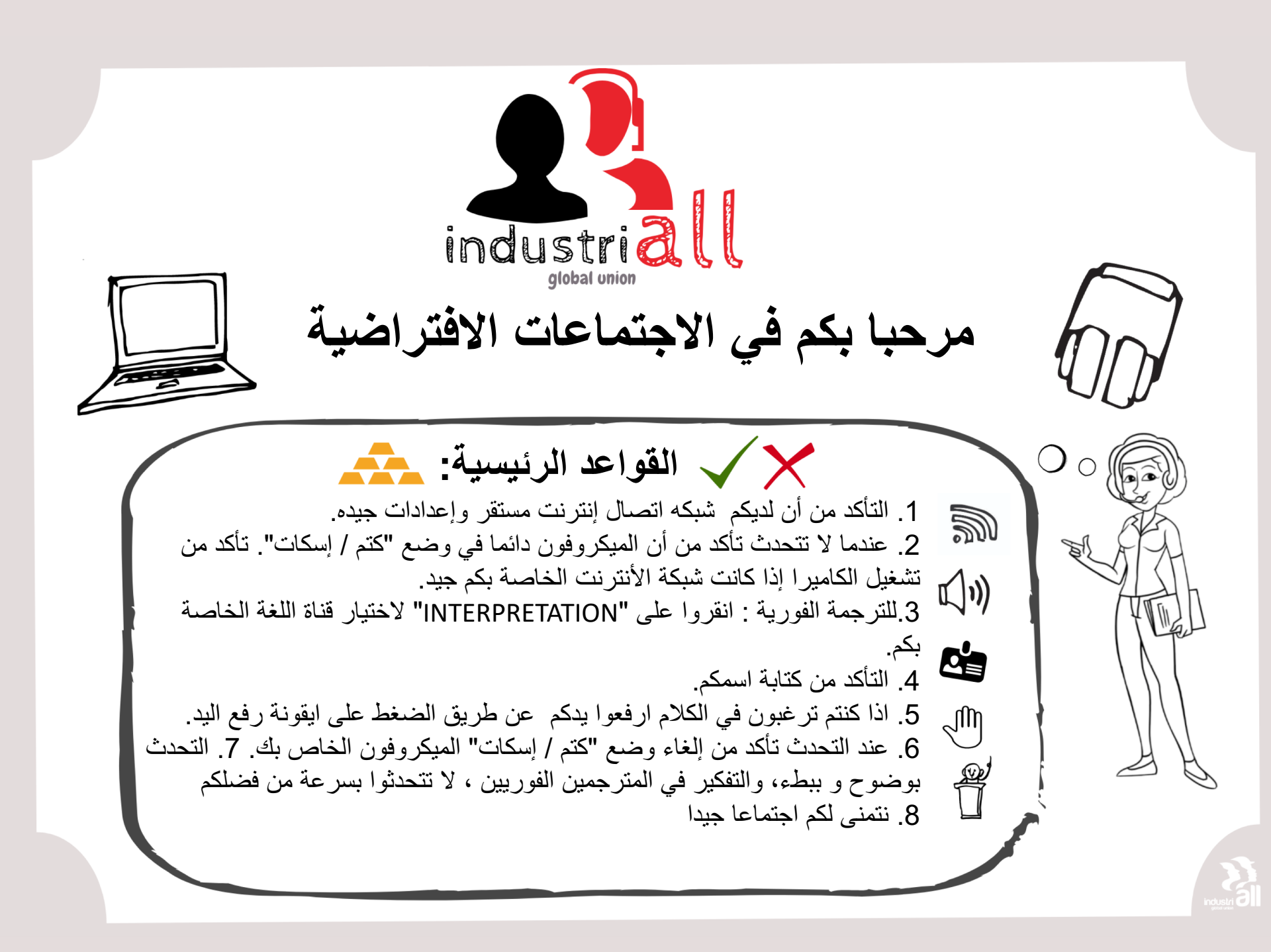

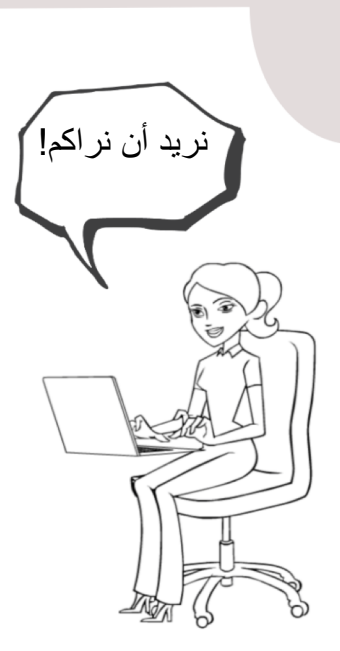

كاميرا الويب

تشغیل الکامیر ا إذا کان لدیکم اتصال جید

ترك مساحة كافية بينكم وبين الكاميرا، بحيث يكون وجهكم مرئي.

اتصال الإنترنت

يوصى بالاتصال بالأنترنت عن طريق السلك (الكيبل) لضمان قوة الاتصال.

إذا لم يكن لديكم اتصال سلكي، تأكد من أن إشارة WIFI الخاصة بكم قوية بما فيه الكفاية.

جهاز الصوت

يوصى باستخدام سماعة الرأس لجودة الصوت، ليستطيع المترجمين الفوريين سماعكم بوضوح

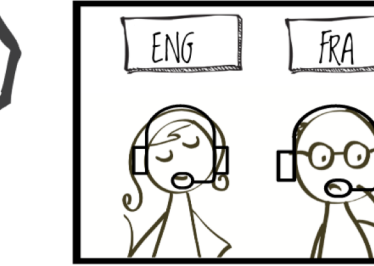

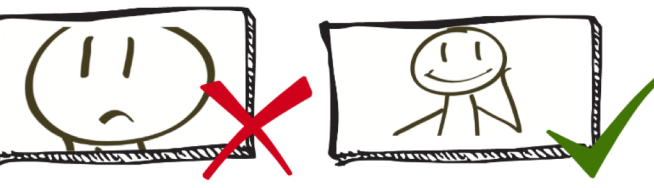

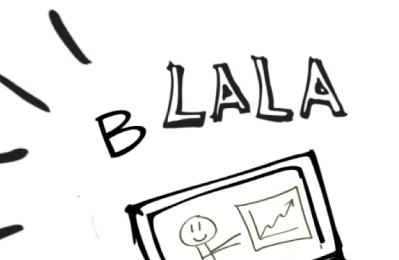

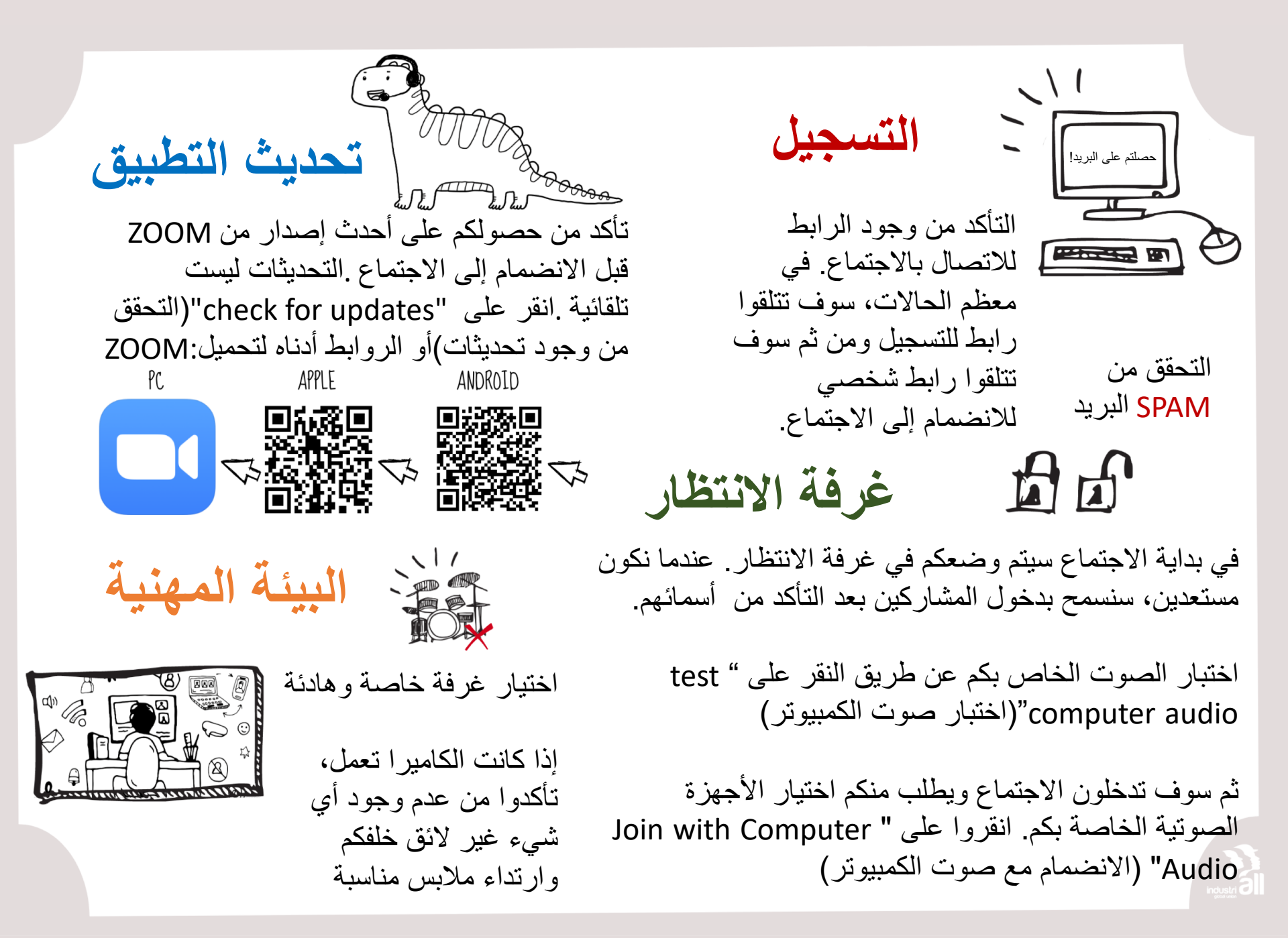

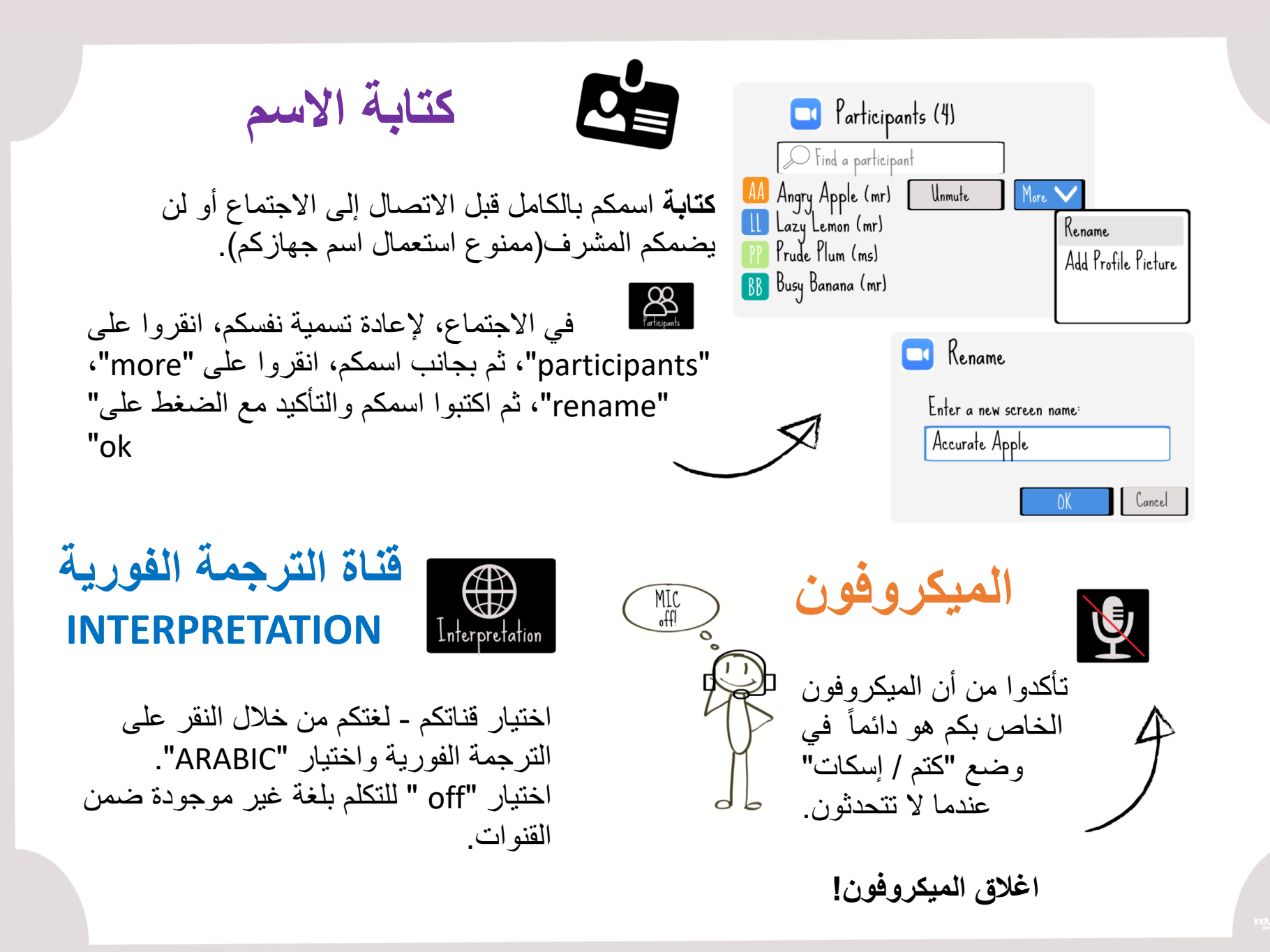

إذا كنتم تر غبون في الكلام، انقروا على "reactions" وحددوا "raise hand"

طلب التحدث

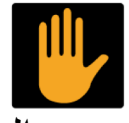

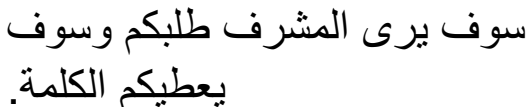

Chet

<u>\\\/</u>

R.E.S.P.E.C.T

الدردشه

استخدام الدردشة لمشاركة

تعليقاتكم واستفسار اتكم أو

للاتصال بالمشرفين في

حالة حدوث مشاكل فنية

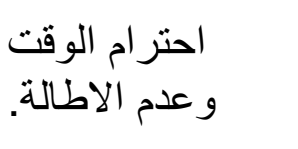

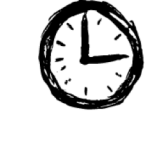

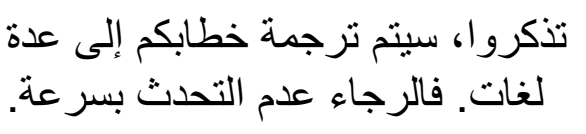

البدء بالحديث

إلغاء كتم الميكروفون الخاص بكم

والمضي قدما في الكلام.

\_\_\_\_\_ تلخيص أفكاركم قبل التحدث.

تجنبوا الاختصارات واشرحوا المصطلحات الفنية

تجنبوا قراءة خطابكم. إذا كان لديكم نص أو عرض، يرجى إرساله إلينا مسبقا حتى نتمكن من مشاركته مع المترجمين الفوريين.

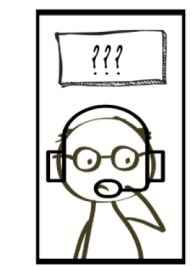

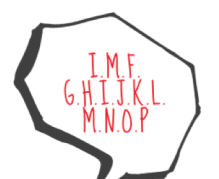

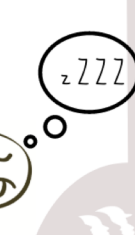

لى تتسامح IndustriALL بأي شكل من أشكال التحرش الجنسي أو الإهانة أثناء الاجتماعات. إذا كنتم شاهدين على هذا السلوك أو كنتم ضحية له، فالرجاء ابلاغ منظم الاجتماع فور أ

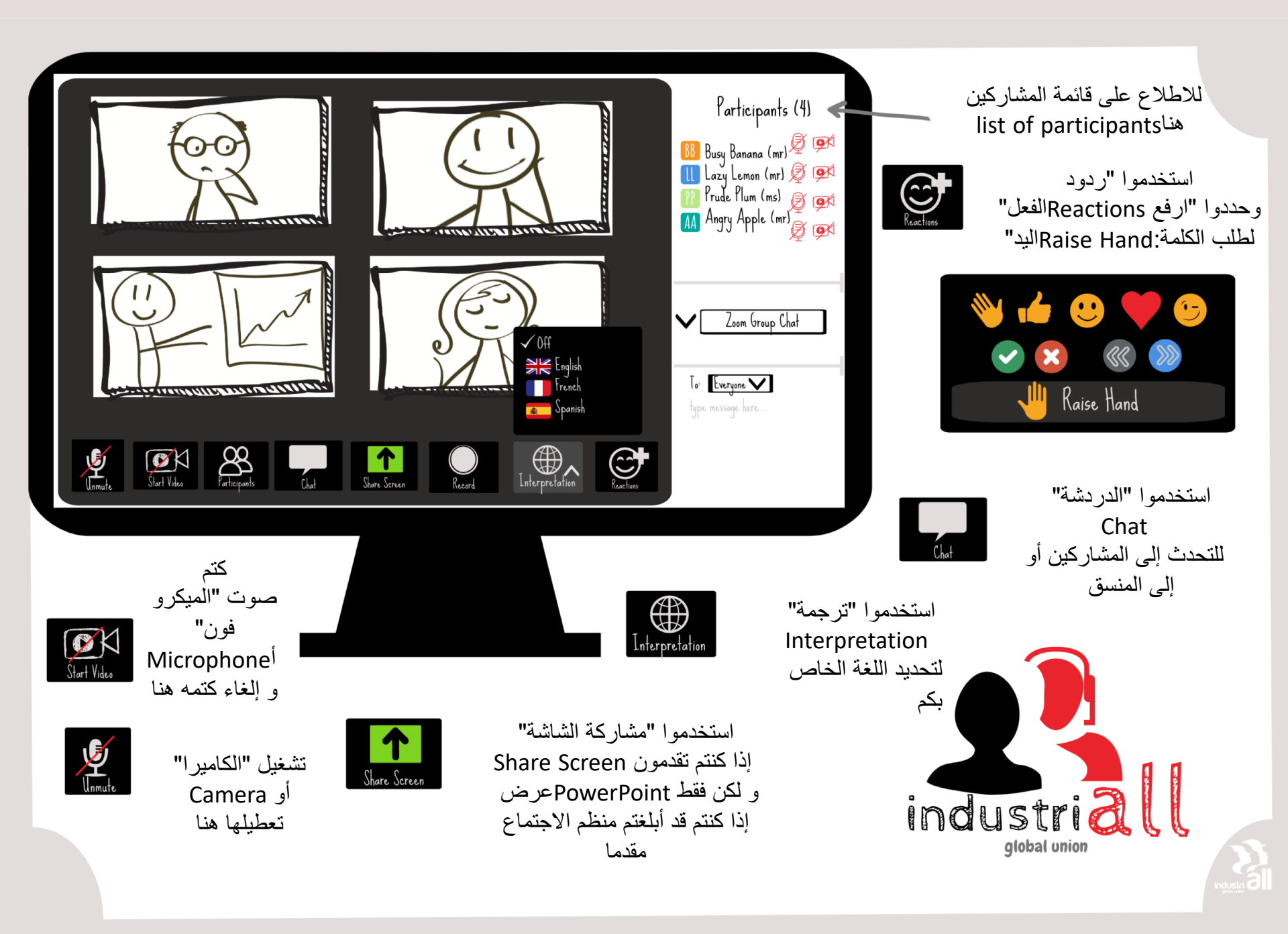